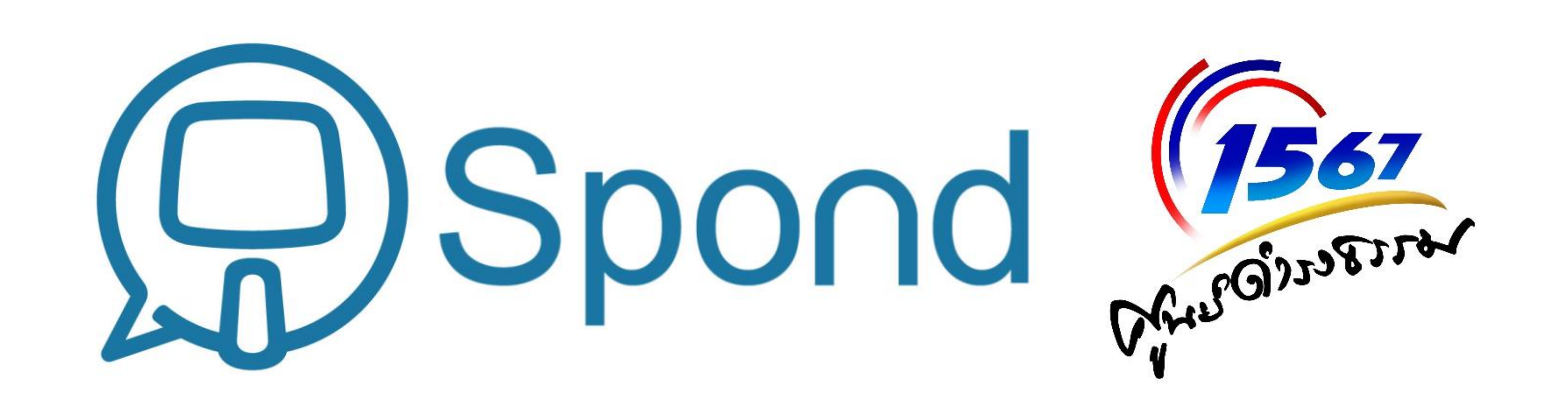

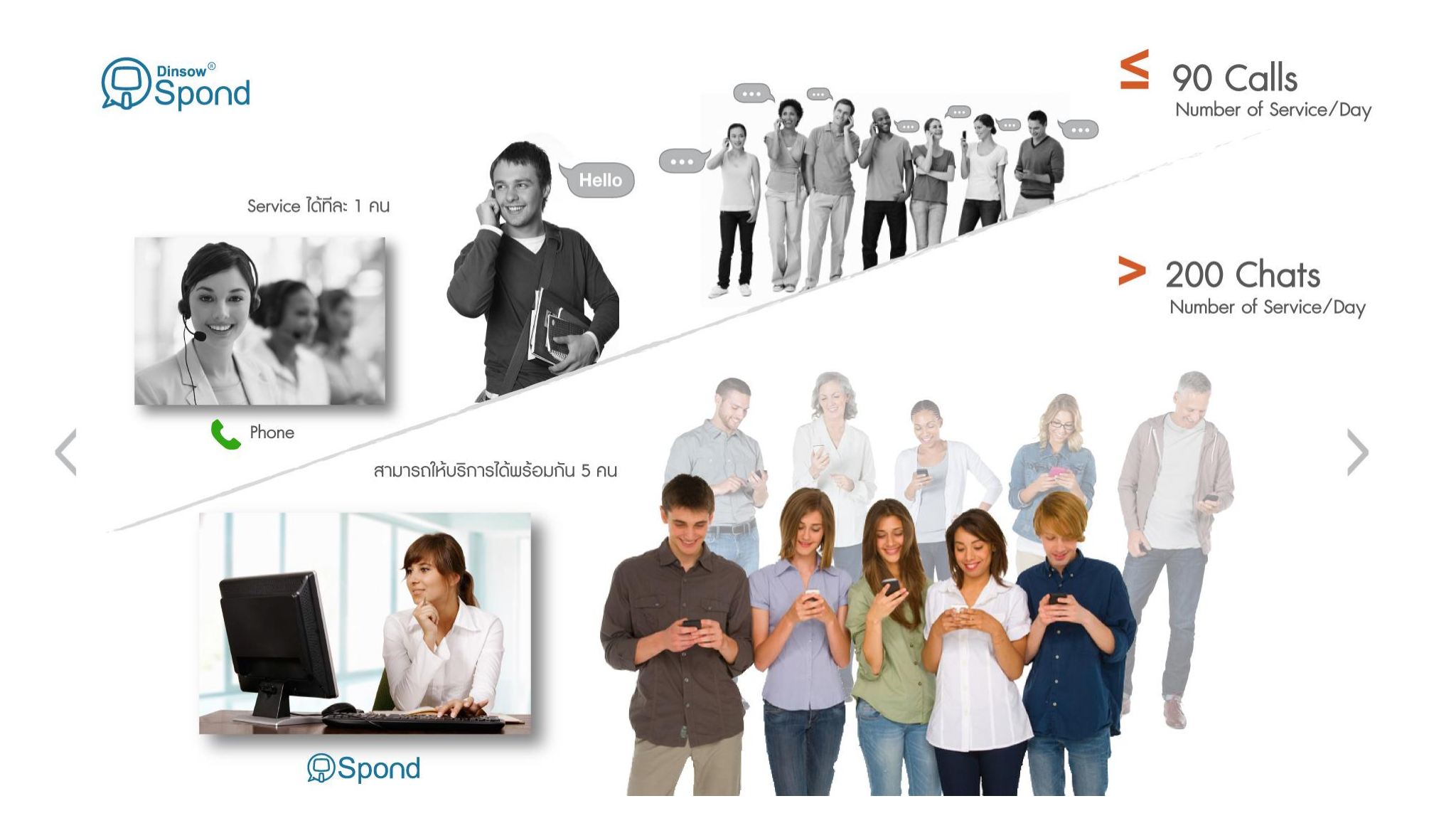

#### Queue Management

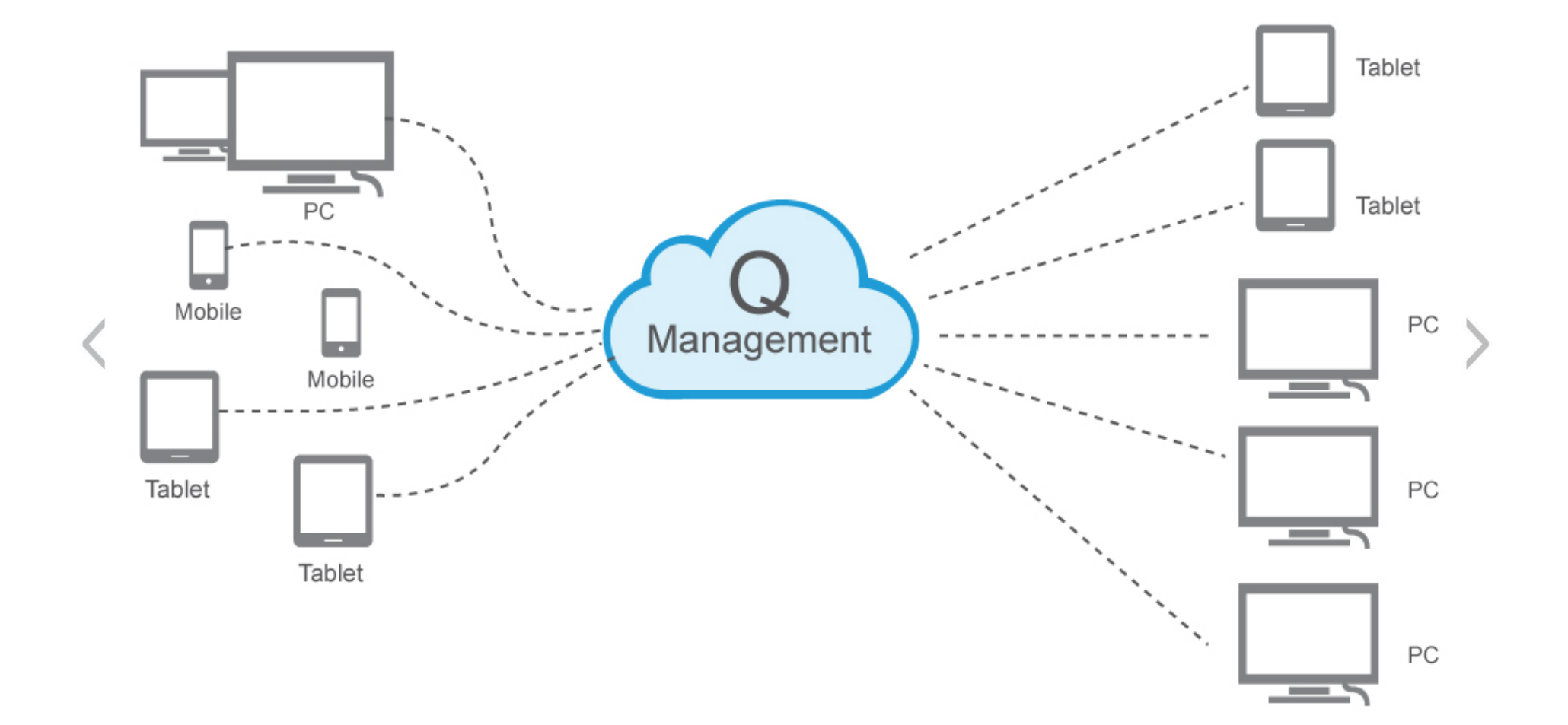

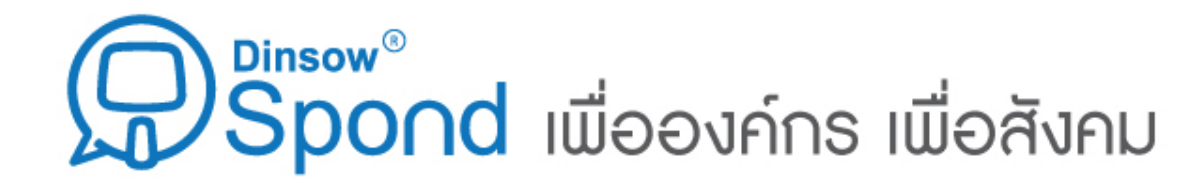

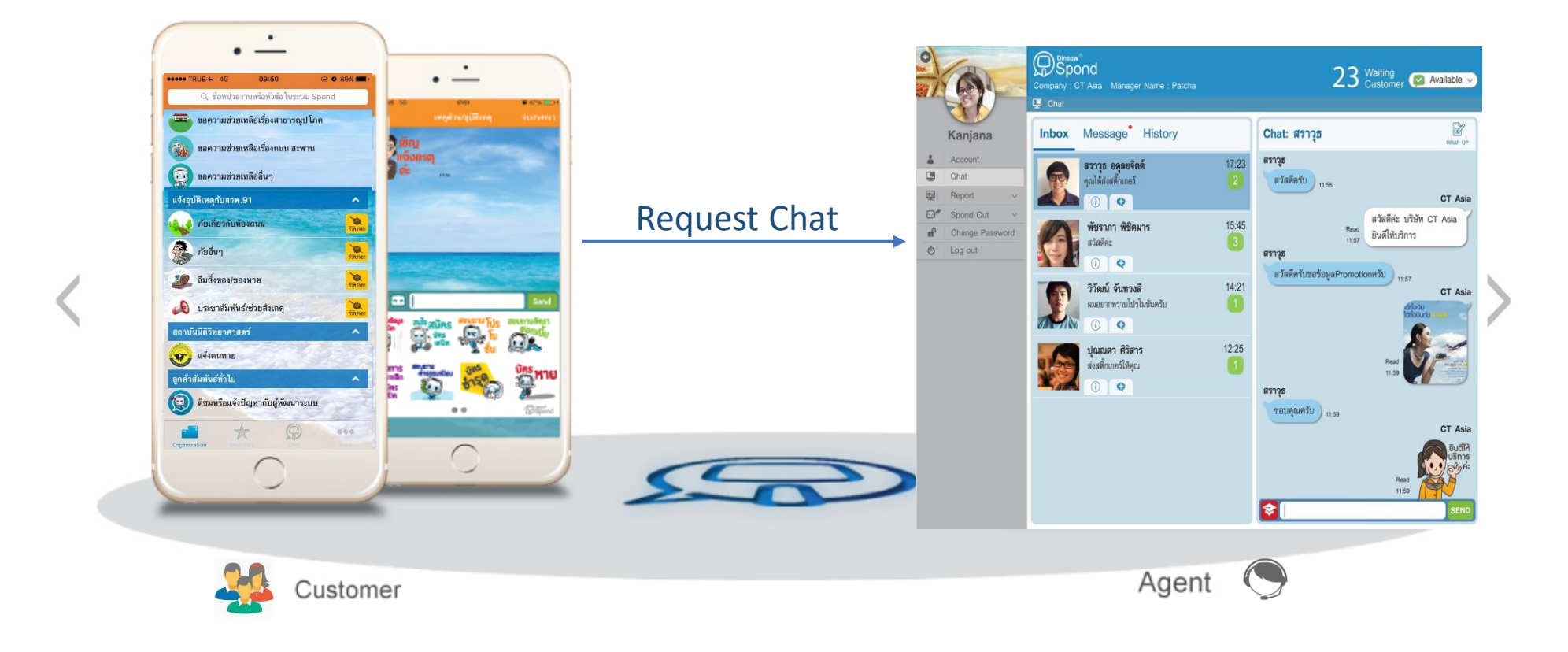

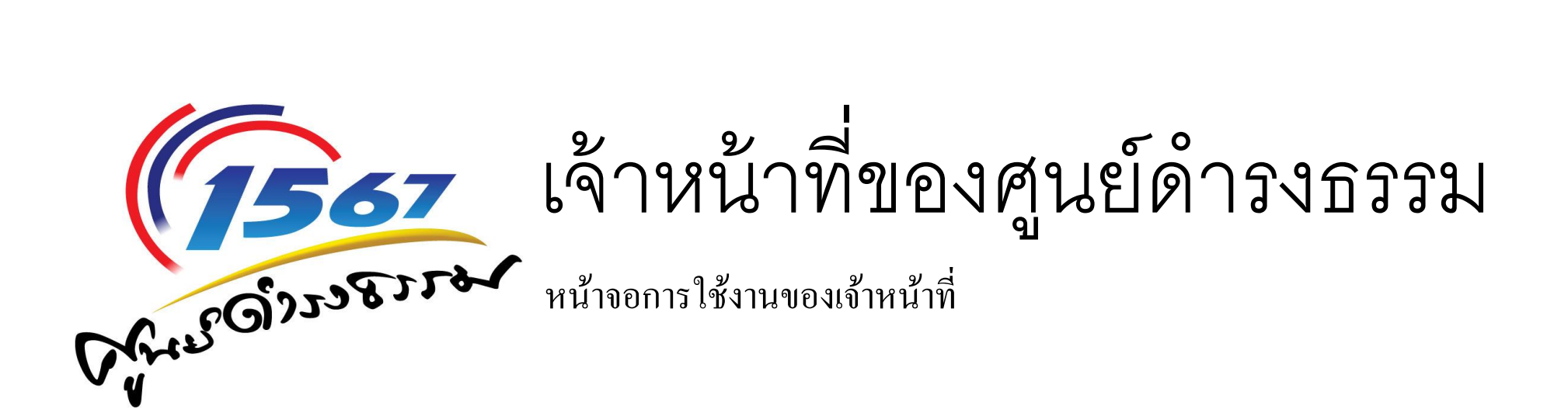

### ขั้นตอนการเข้าใช้งาน Spond Agent

- เข้า Web Browser (แนะนำ Chrome, Firefox)
- เข้า url → <u>https://www1.spondchat.com/chat/agent</u>

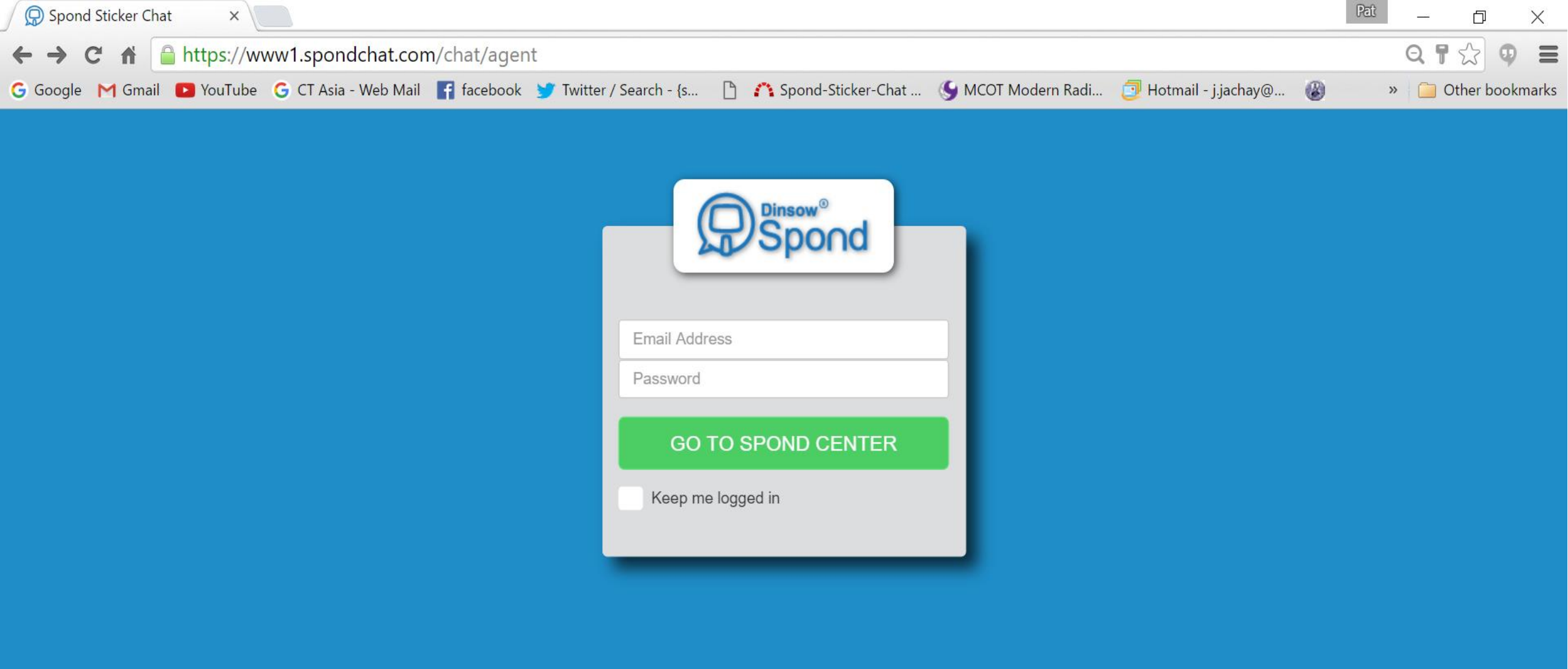

## ขั้นตอนการเข้าใช้งาน Spond Agent

- Username ແລະ Password
  - ชื่อจังหวัด เช่น suratthani@moi.go.th
  - Password

• การเพิ่มเอกสารอื่นๆที่จะทำการส่งให้ประชาชน (Knowledge Center) จะเปิดให้ใช้งานหลังจากนี้

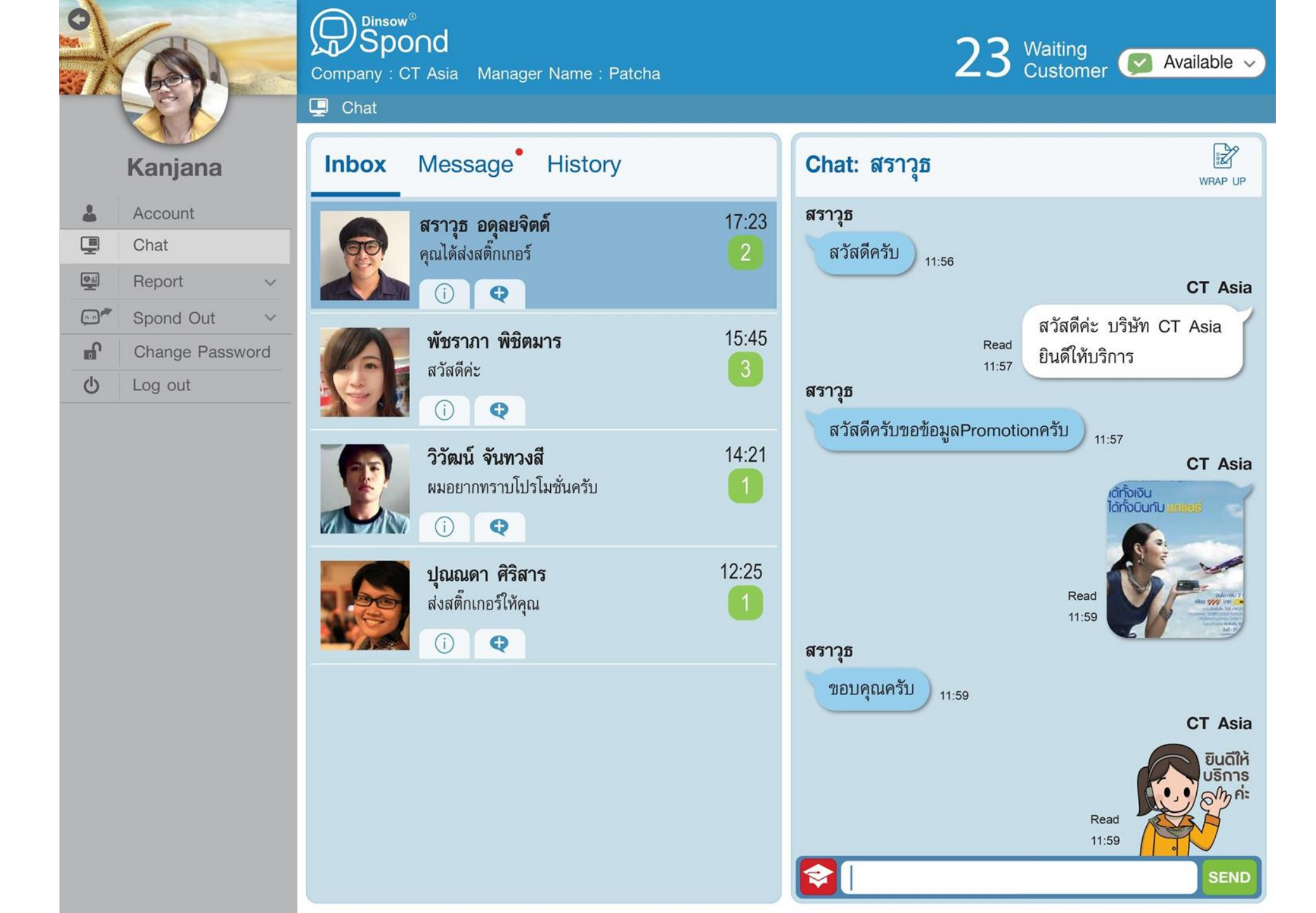

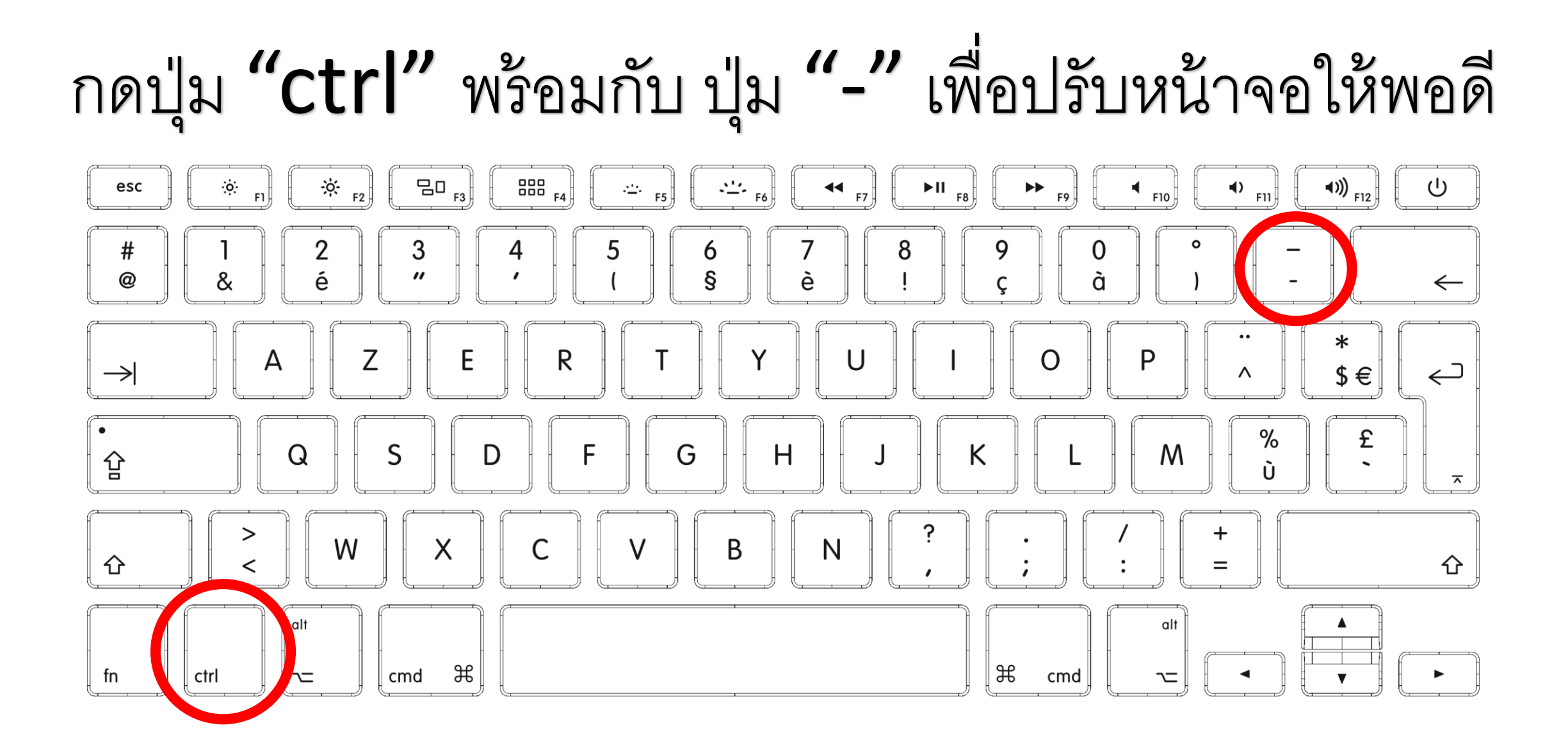

)<sup>Dinsow®</sup> Spo∩d

Company : คลินิกธรรมะ Manager Name : Patcha

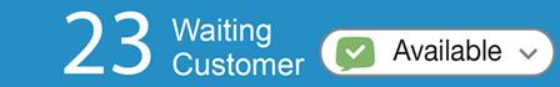

×

Q

รอ สักครู่ ค่ะ

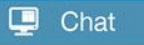

Kanjana

G

心

| 4        | Account        |
|----------|----------------|
| 9        | Chat           |
| <u> </u> | Spond Out      |
| ſ        | Change Passwor |

Log out

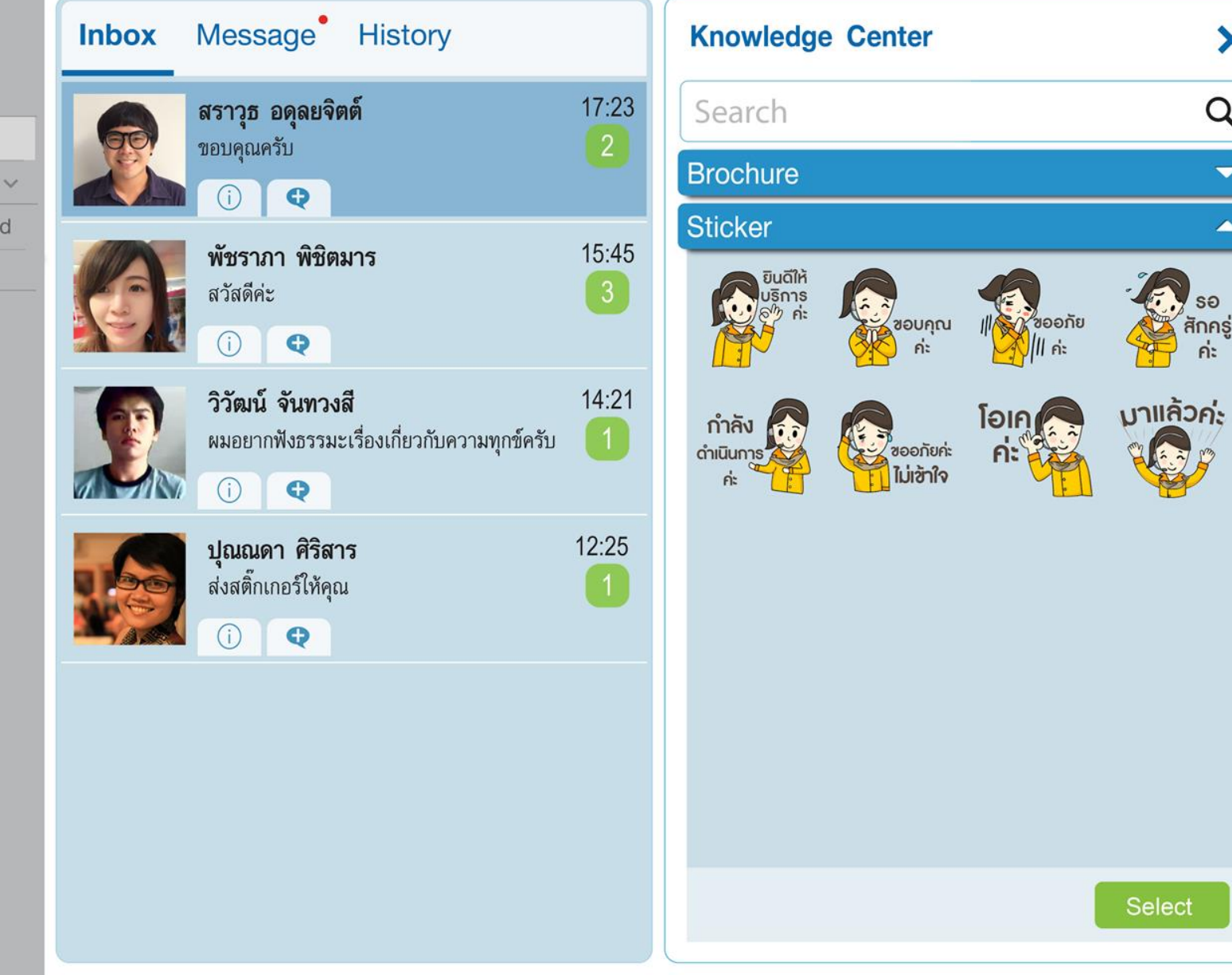

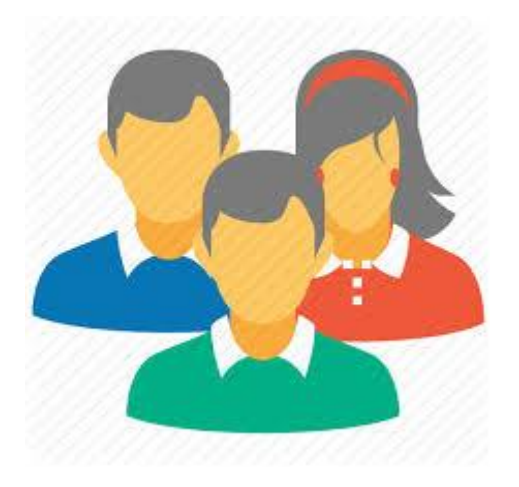

# ฝั่งประชาชนที่จะแจ้งเรื่องมายังศูนย์ดำรงธรรม

บน Smart phone ระบบ iOS และ Android

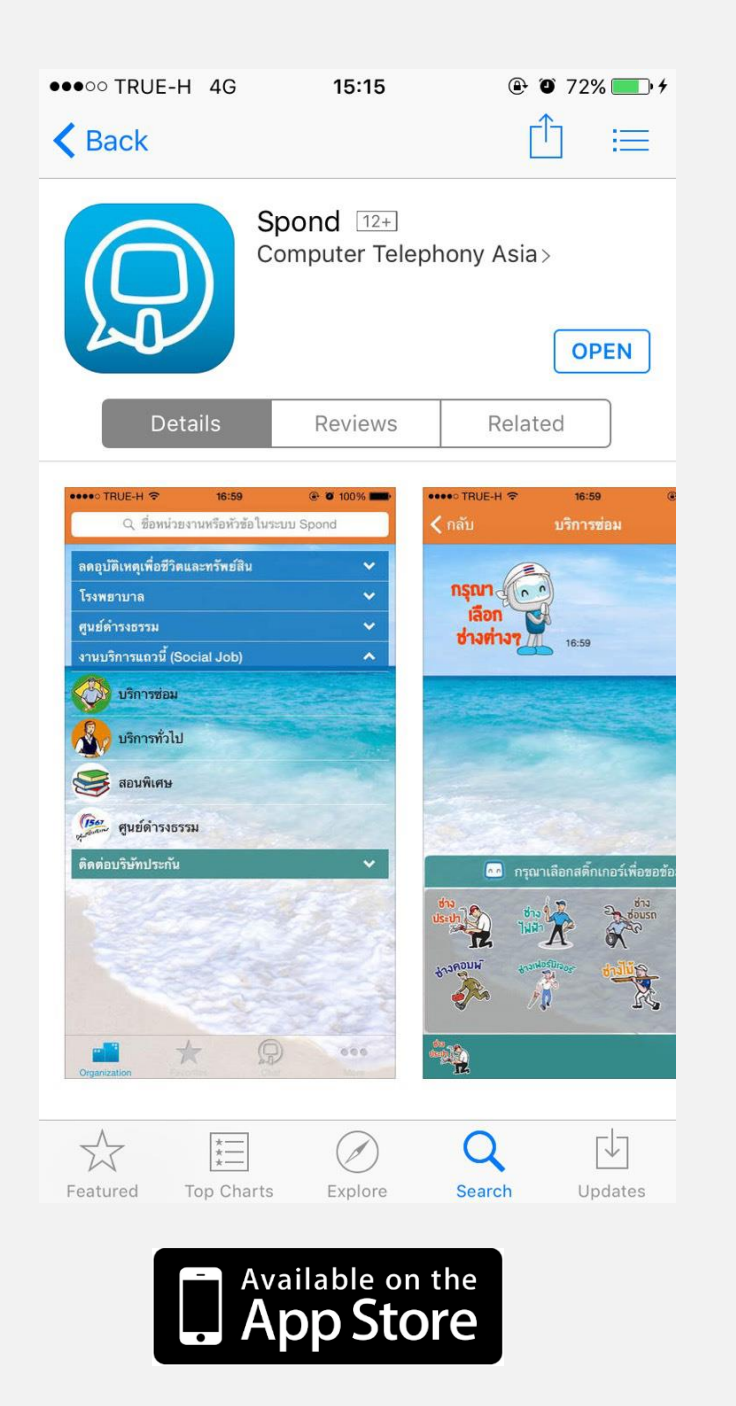

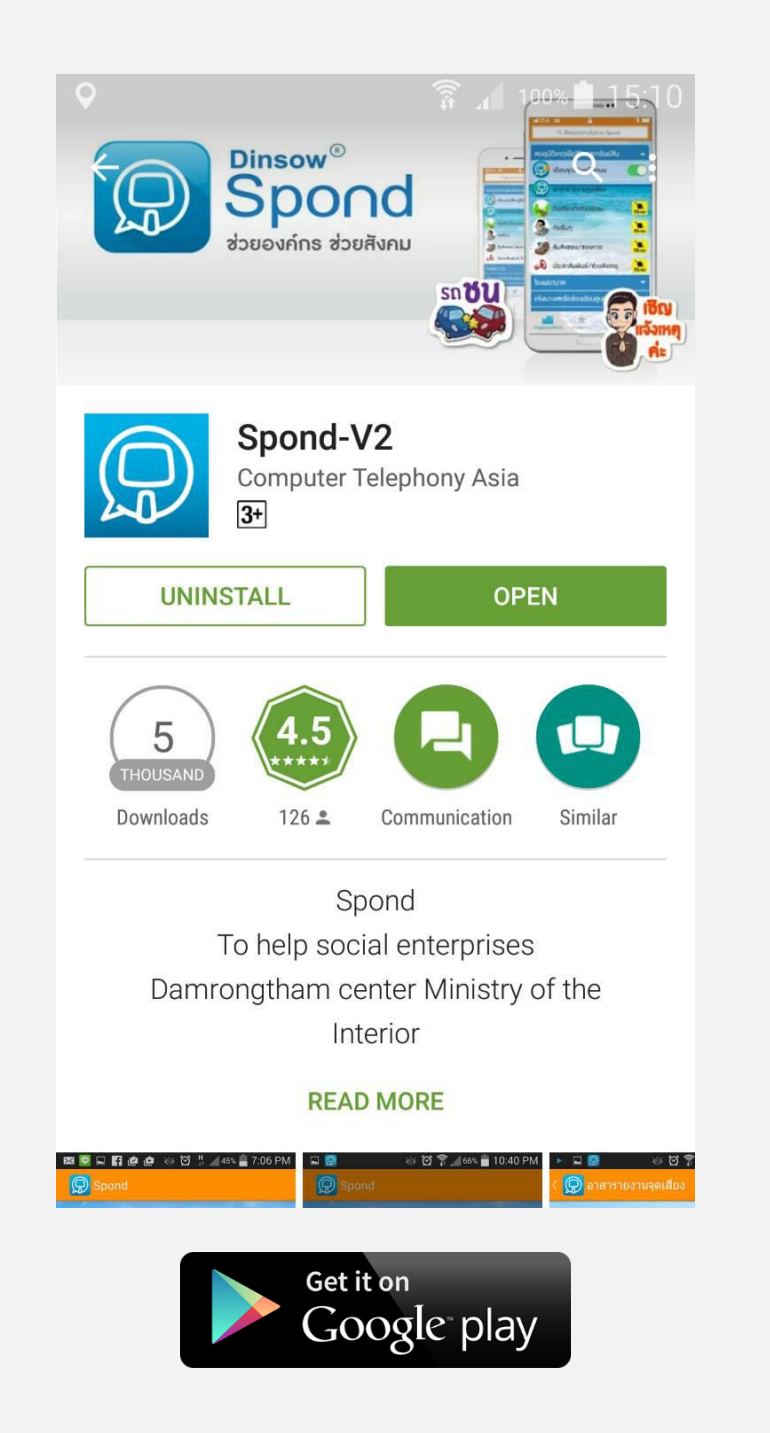

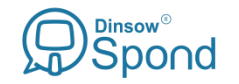

#### Application

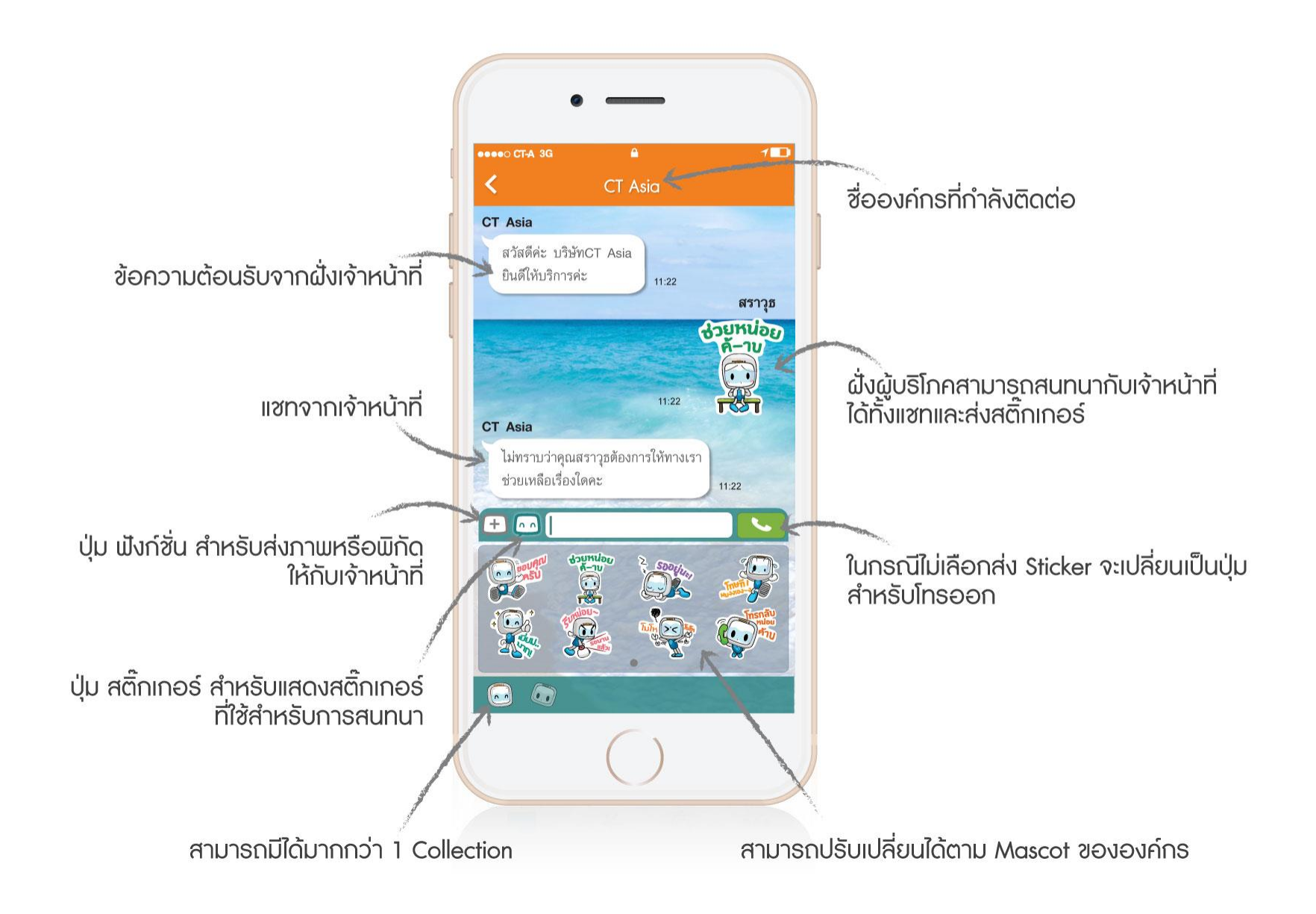

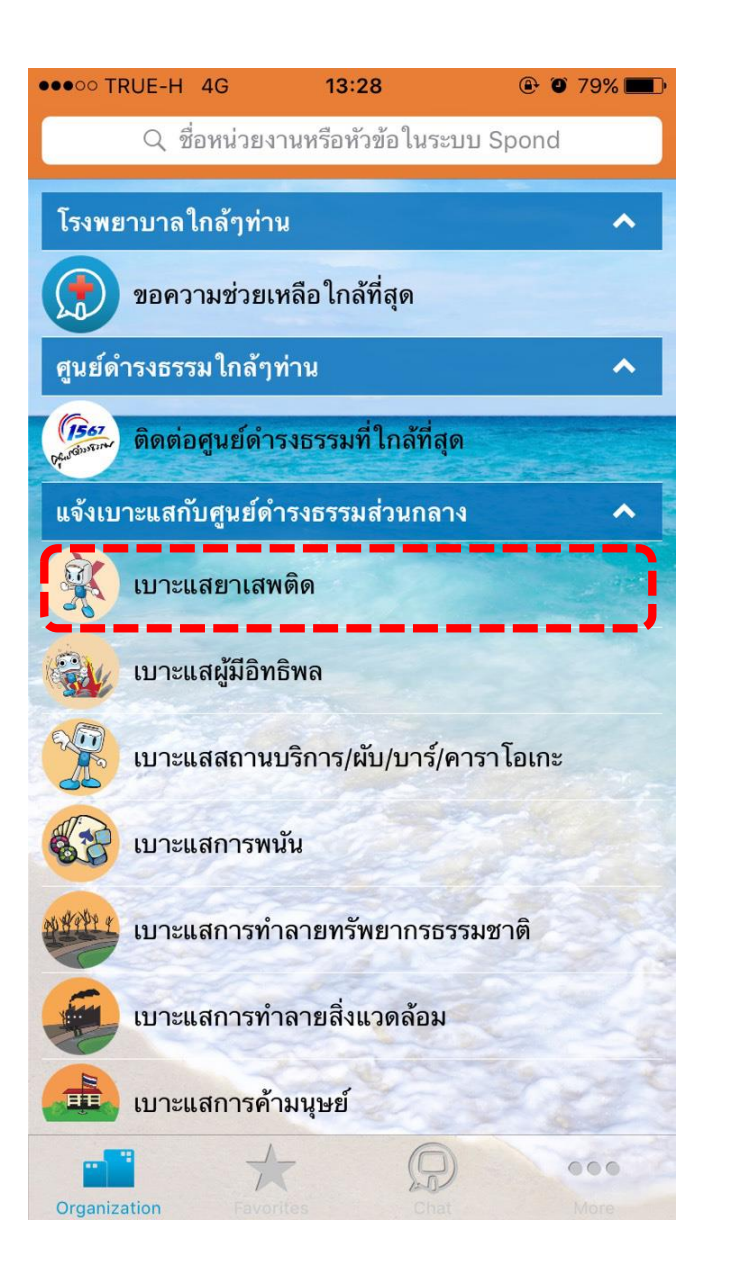

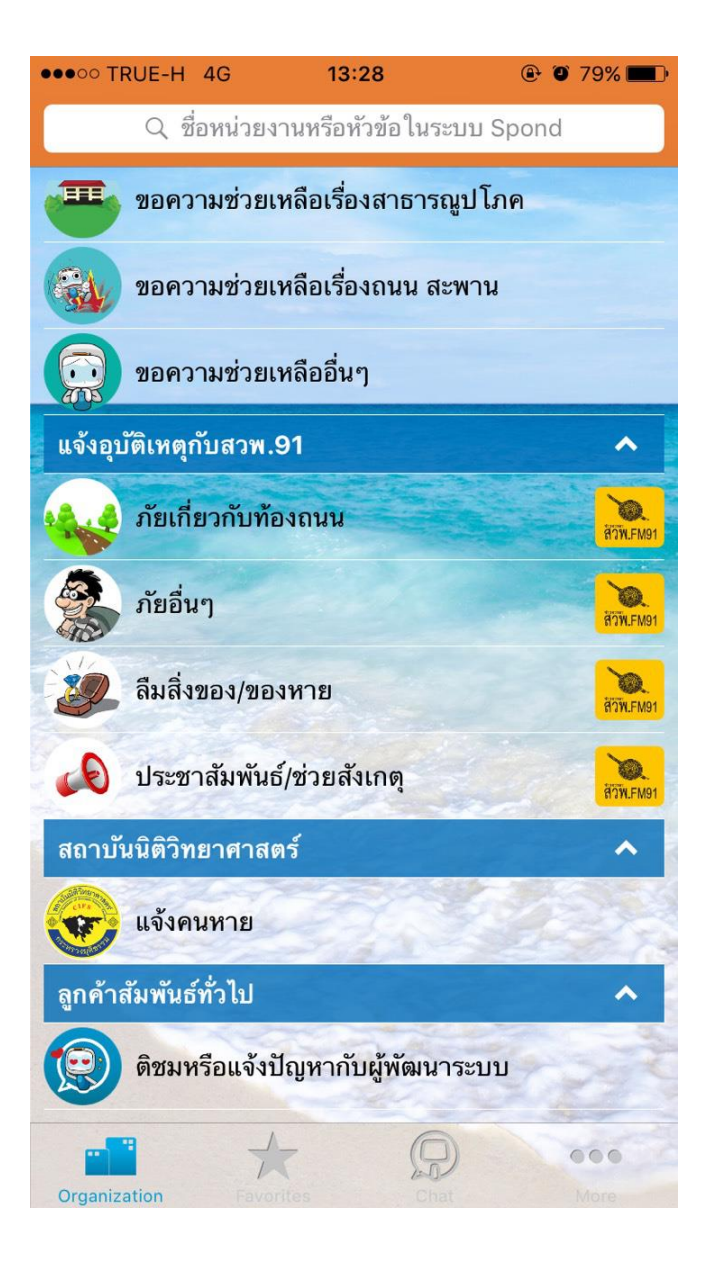

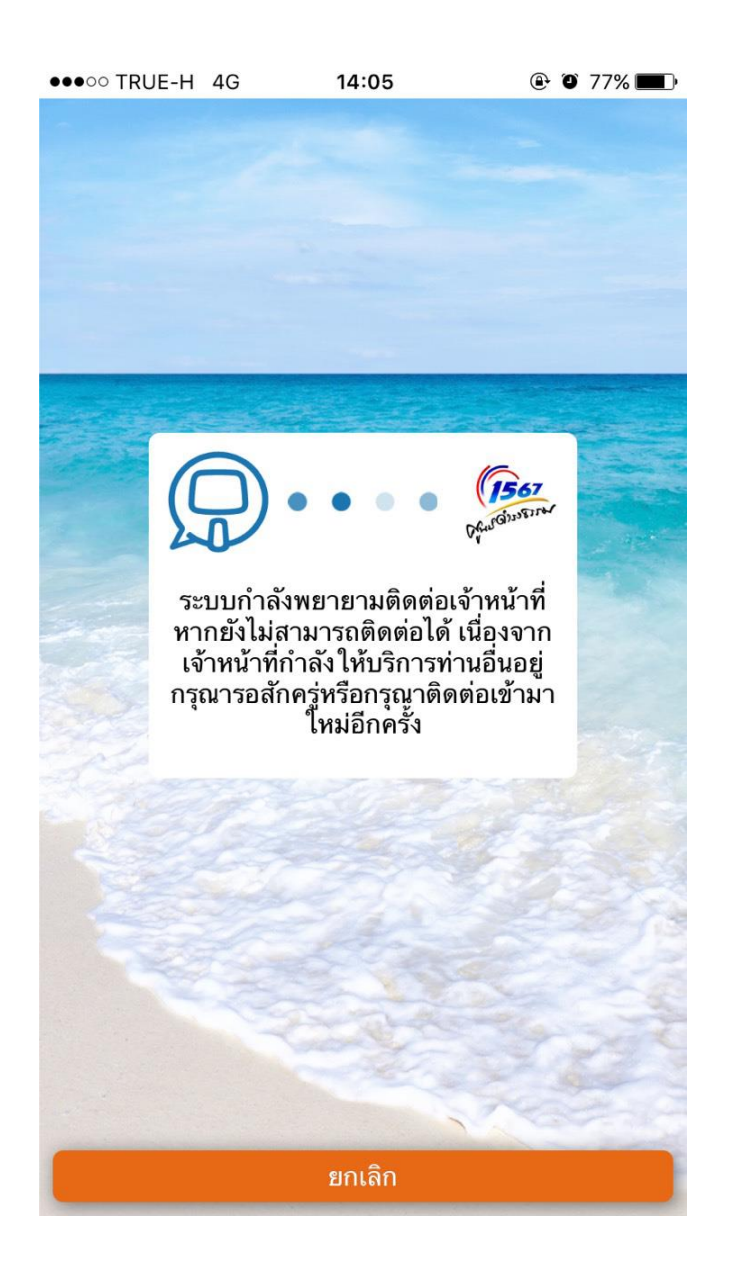

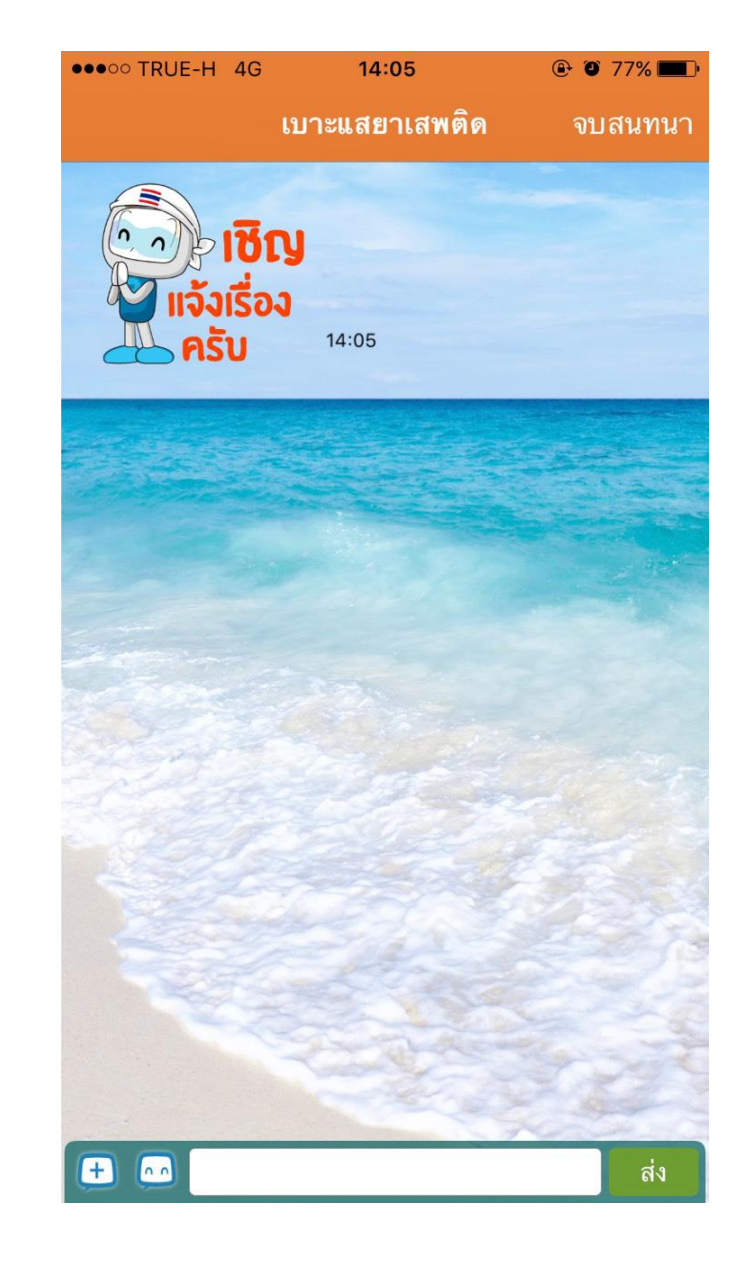

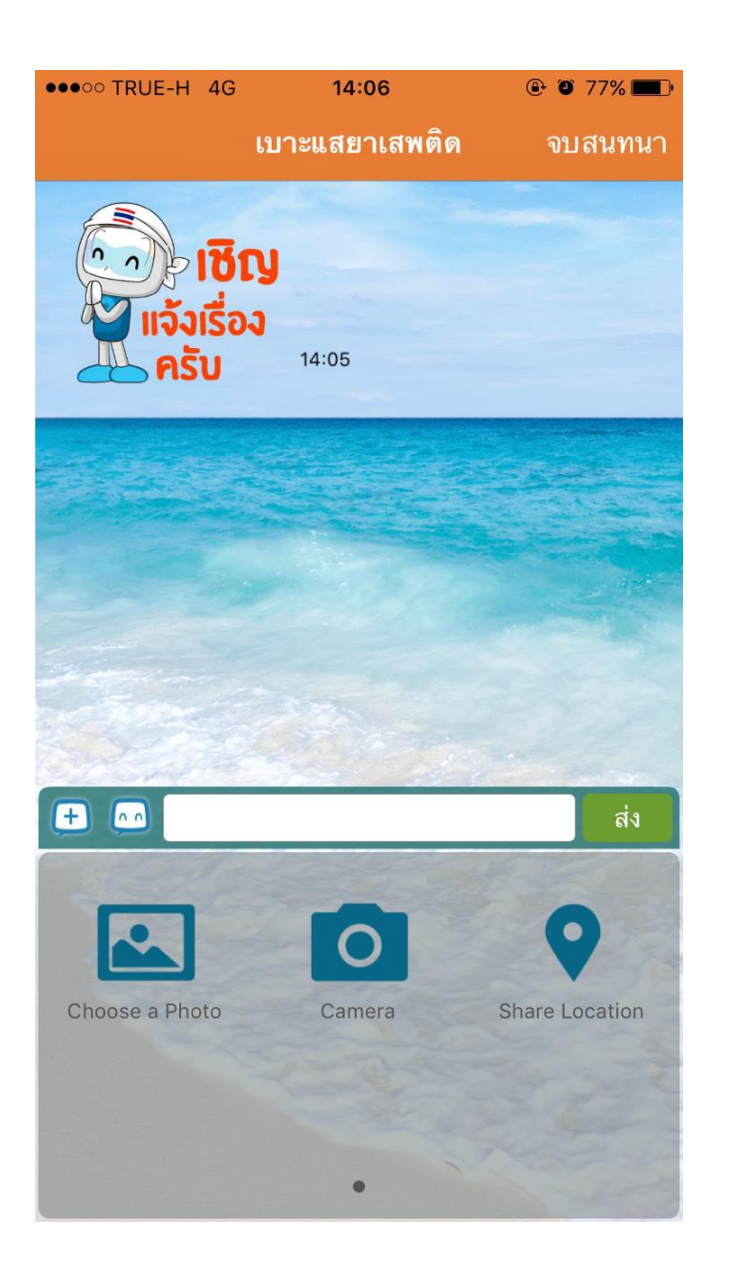

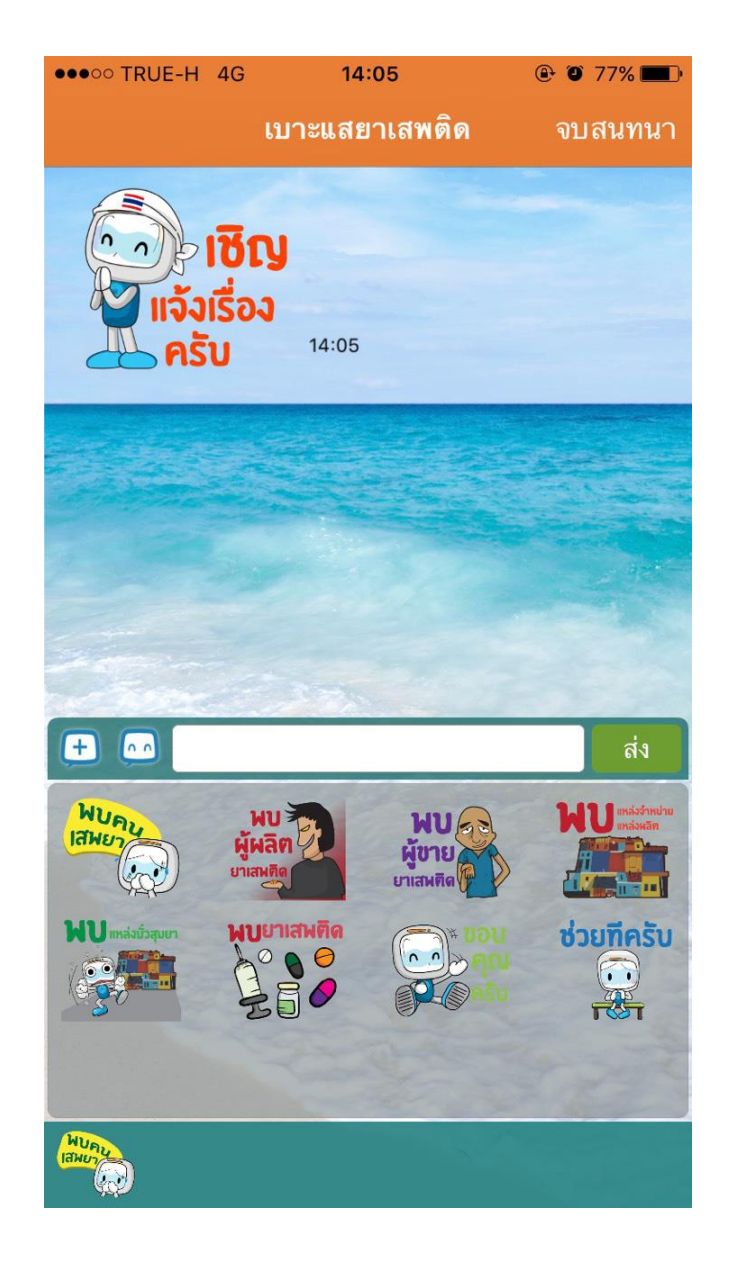

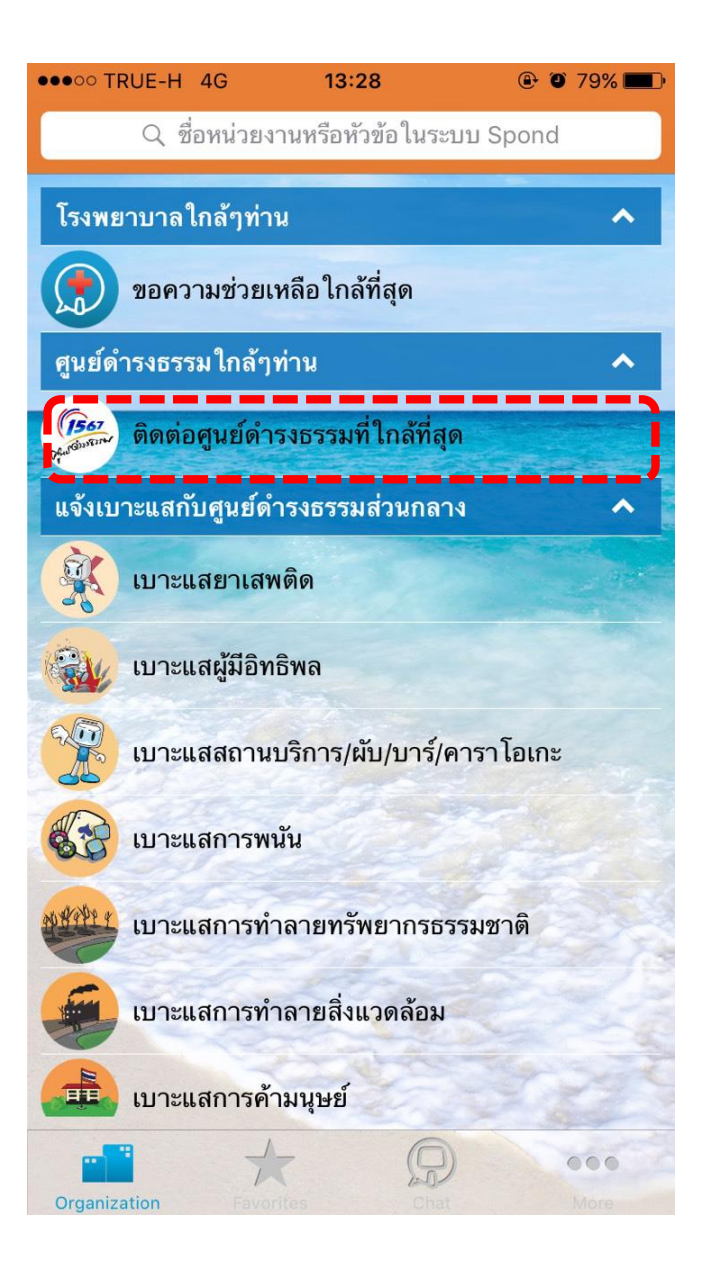

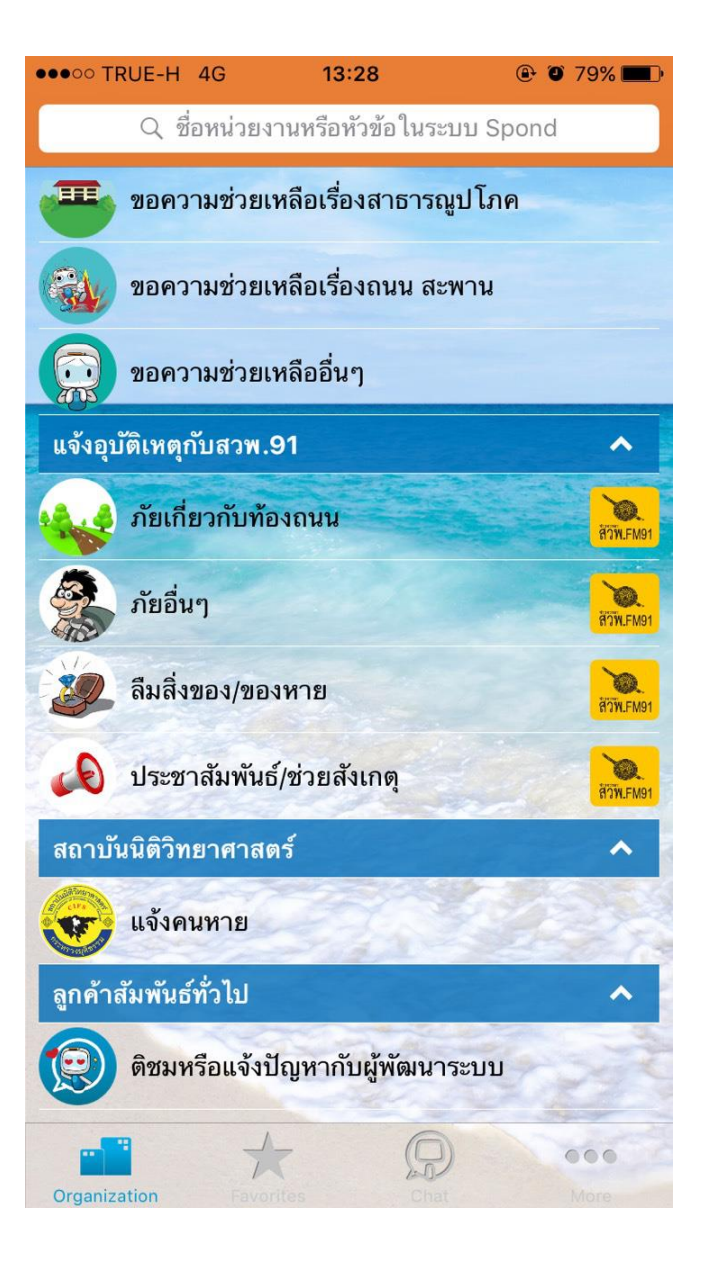

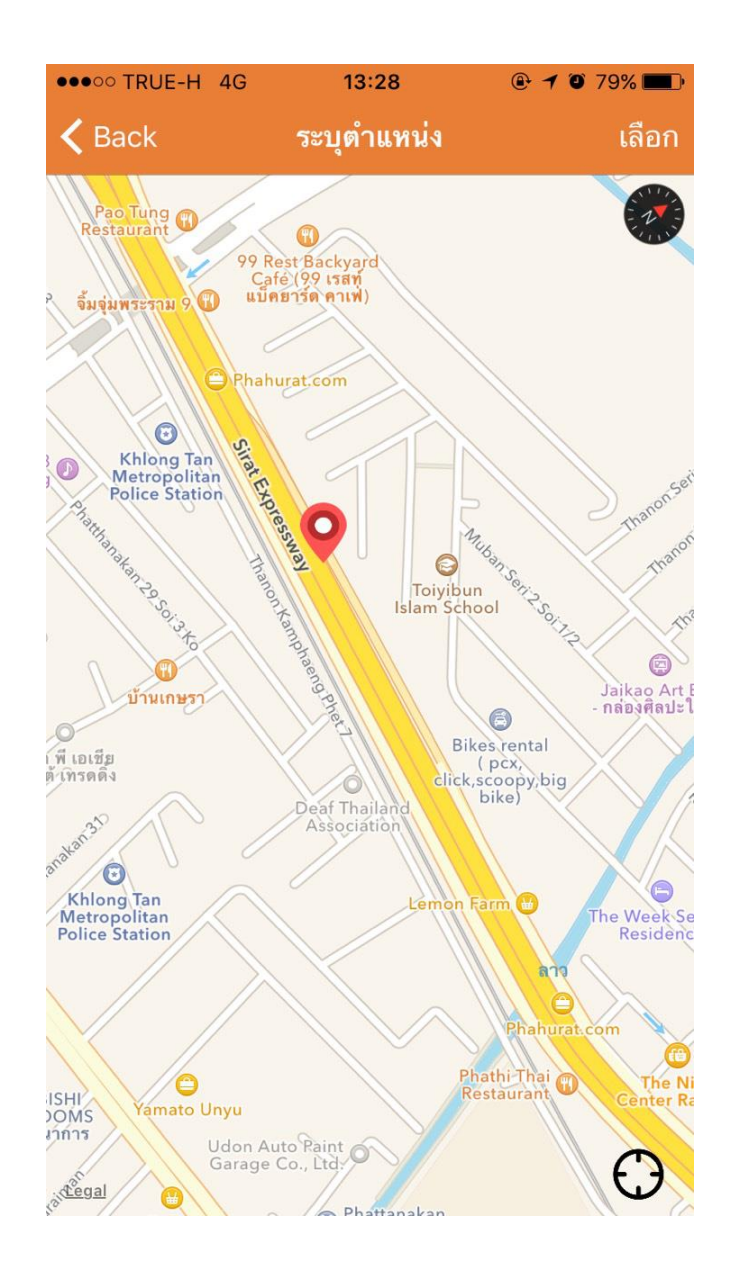

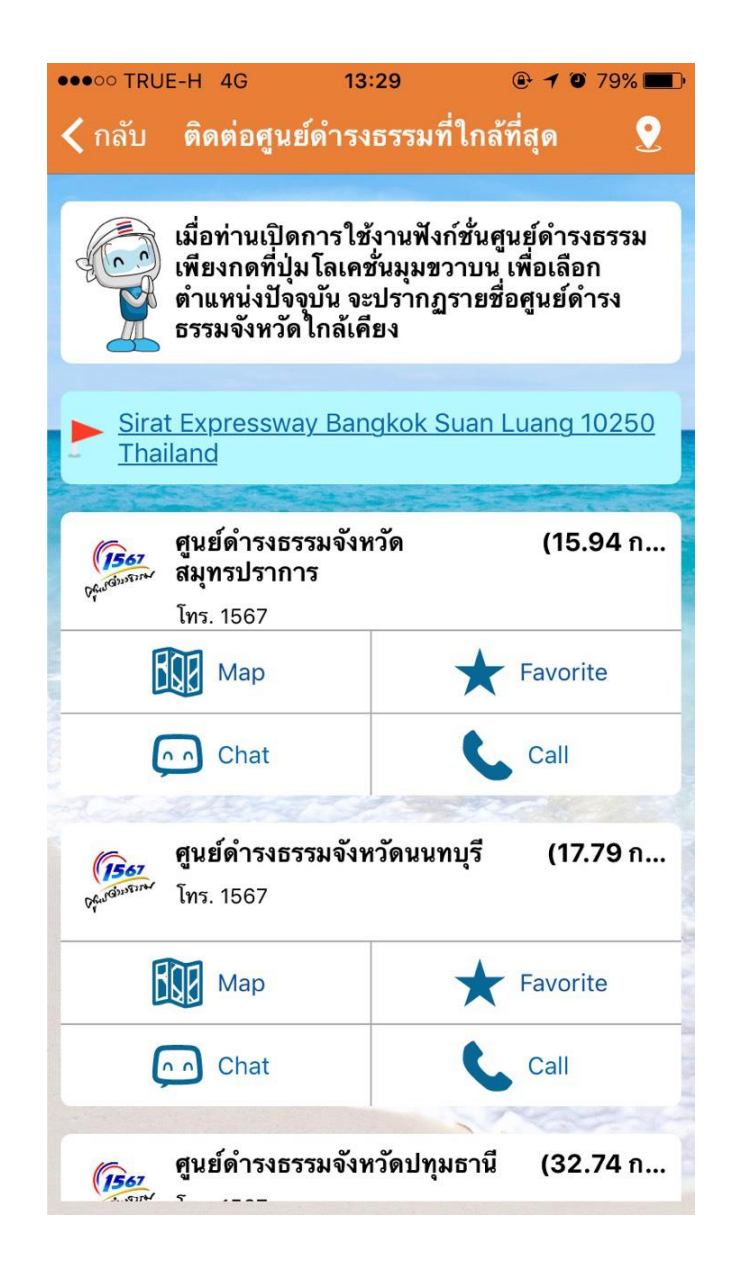

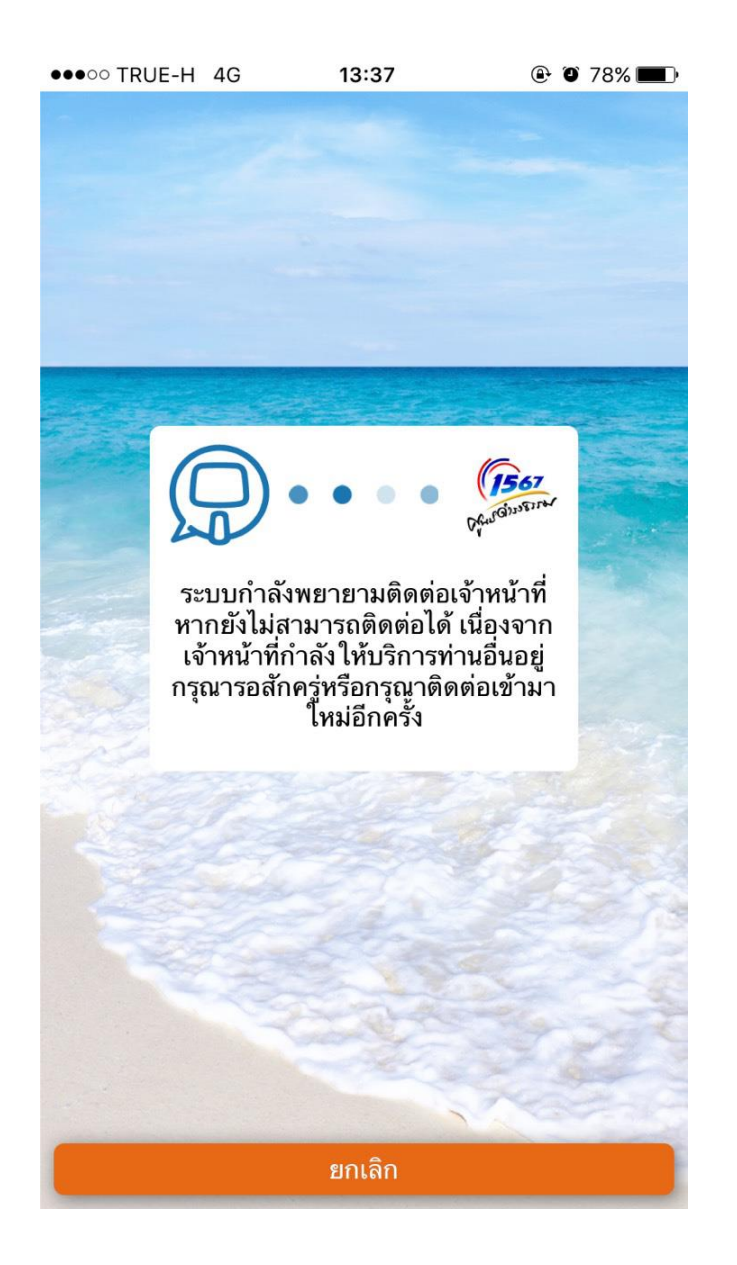

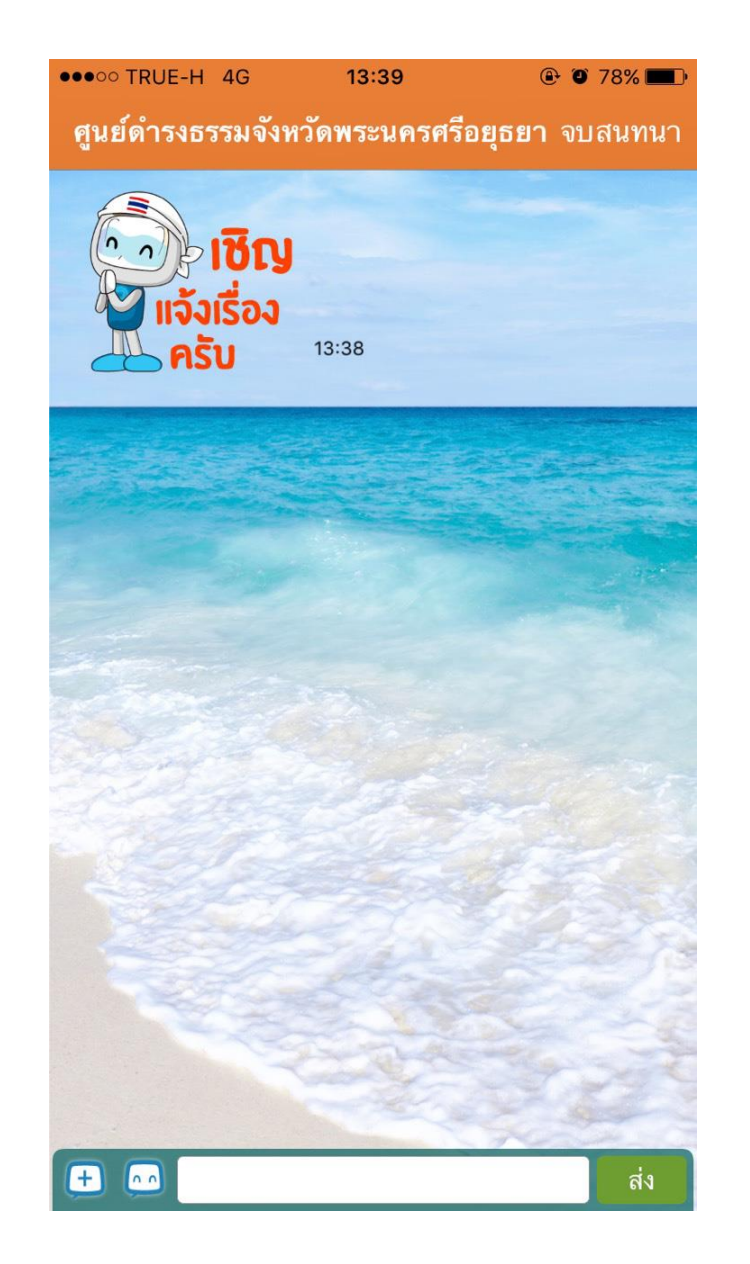

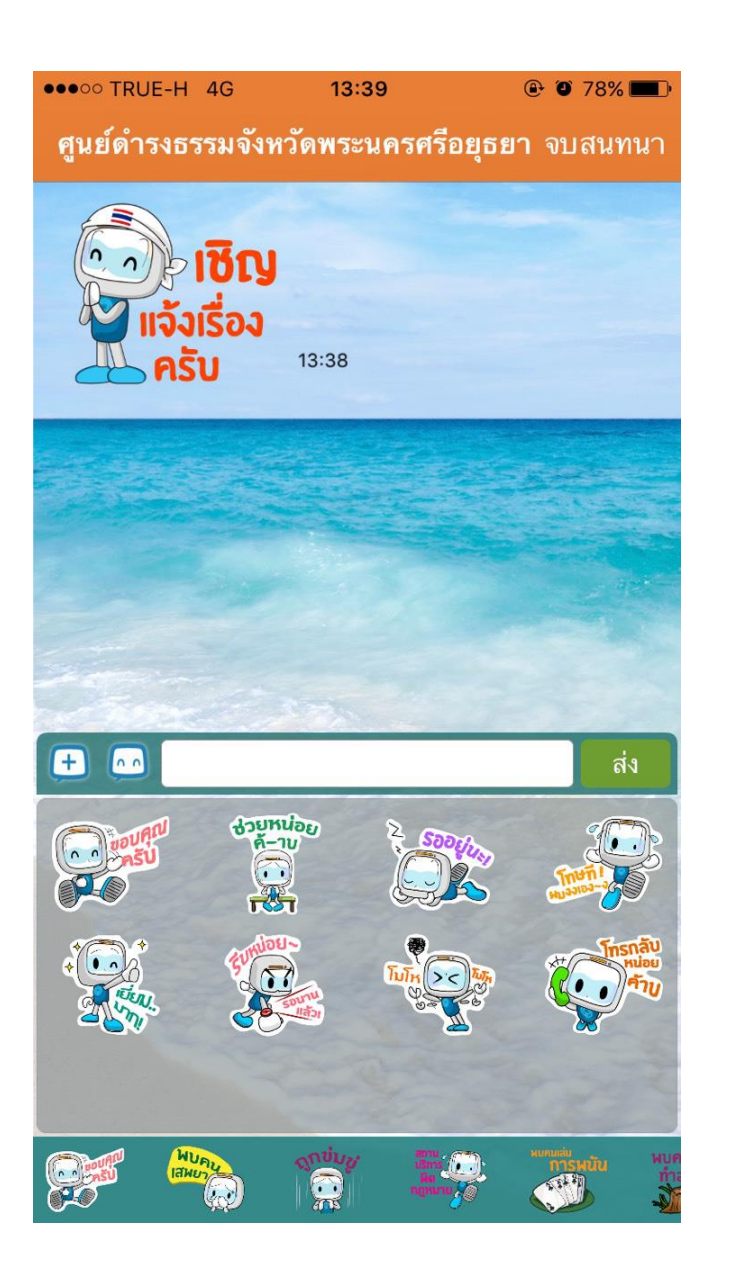

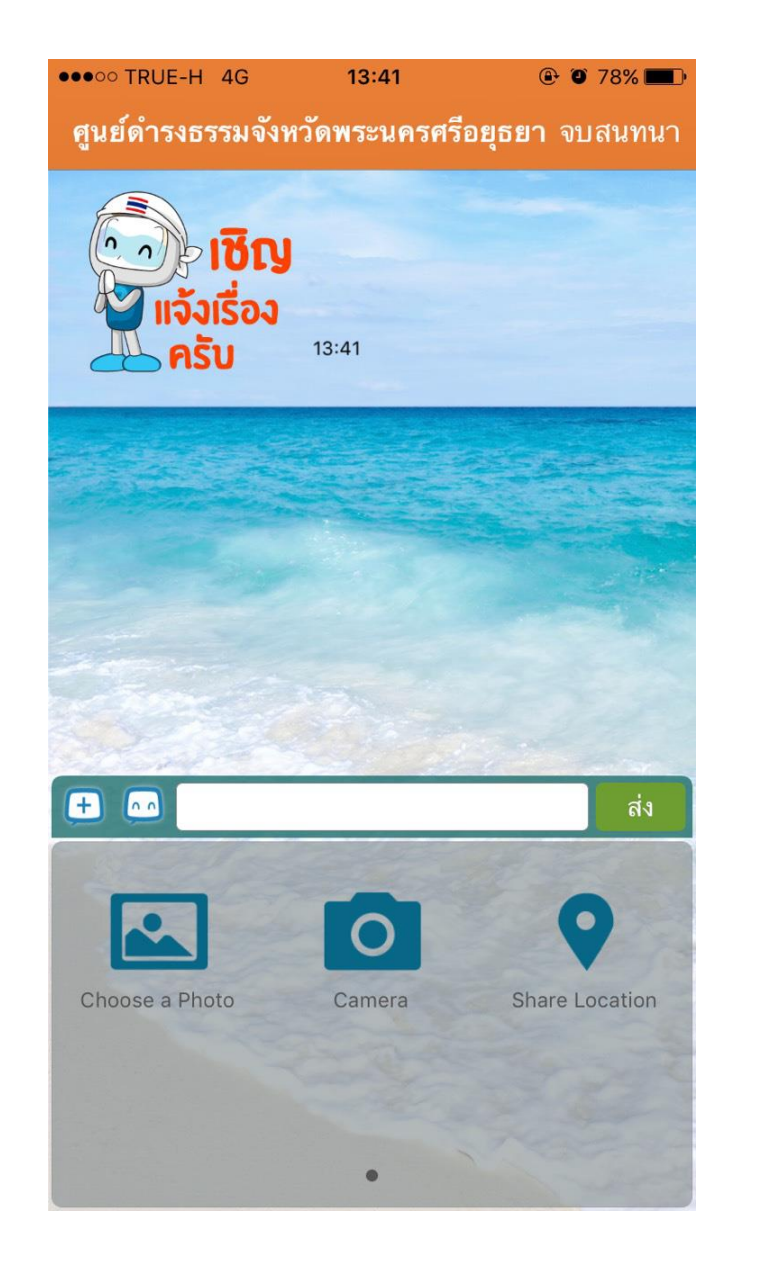

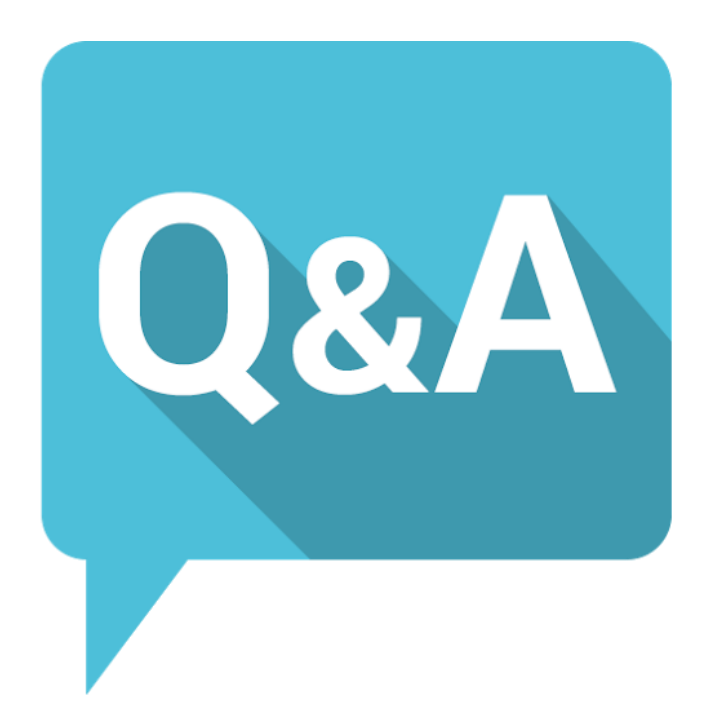